# https://bus.gov.ru/pub/top-organizations-second

# Инструкция по работе с сайтом ГМУ BUS.GOV.RU

# Чтобы ознакомиться с результатами независимой оценки качества деятельности образовательной организации необходимо:

#### 1. Зайти на сайт BUS.GOV.RU

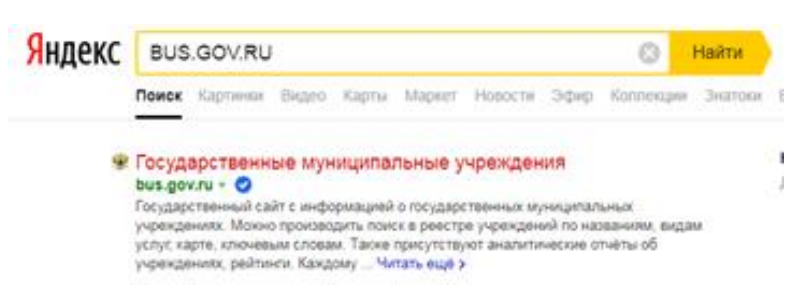

2. Выбрать регион и нажать на вкладку « Результаты независимой оценки»

|                  | <u>Тоиск информации</u><br>б учреждениях                              | Результаты<br>независимой оценки | 🔒 🗄                                 | <u>lеречни</u><br>слуг и работ | ?           |
|------------------|-----------------------------------------------------------------------|----------------------------------|-------------------------------------|--------------------------------|-------------|
|                  | ОФИЦИАЛЬНЫЙ САЙТ<br>для размещения информа<br>о государственных (муни | ации<br>ципальных)               | Выберите ваш регис<br>Марий Эл Респ | ЭН                             |             |
| 1 Aller          | учреждениях<br>ОО Версия для слабовидя                                | цих 💬 Оставить отзыв             | Личный каби                         | инет                           | Мой профиль |
| Поиск по Учрежде | ениям Карте Сайту                                                     |                                  |                                     | Pac                            | ширенный по |
|                  |                                                                       |                                  |                                     |                                | Найти       |

#### 3. Нажать на вкладку «Образование»

| ≡ 🏦                                   | Поиск информации<br>об учреждениях Результаты<br>независимой оценки                                                                               | н Перечни<br>услуг и работ                                           |
|---------------------------------------|----------------------------------------------------------------------------------------------------|----------------------------------------------------------------------|
|                                       | официальный сайт<br>для размещения информации<br>о государствиенных (муниципальных)<br>учреждениях<br>№ Версия для слабовидящих<br>ССТавить отзыв | Выберите ваш регион<br>Марий Эл Респ<br>Личный кабинет 🗶 Мой профиль |
| Рейтинг орга<br>Независимая система о | ЭНИЗАЦИЙ<br>ценки качества → Рейтинг организаций                                                                                                  |                                                                      |
| Здравоохранении                       | а Собразова                                                                                                    | ние Социальное обслуживание                                          |
| Субъект РФ:                           | Марий Эл Респ 🔻                                                                                                    |                                                                      |
| Группа организаций:                   | организации, осуществляющие образовательную деяте                                                                                                 | льность                                                              |

#### 4. В строке поиска набрать наименование организации или ИНН и нажать вкладку «Найти»

| 0 - 31 баллов           | Найден | o: <b>5</b>                                                                                                    | 🗴 Выгрузить в Excel |
|-------------------------|--------|----------------------------------------------------------------------------------------------------|---------------------|
| 32 - 63 баллов          |        |                                                                                                    |                     |
| 64 - 96 баллов          | 10     |                                                                                                    | Найти               |
| 97 - 128 баллов         |        |                                                                                                    |                     |
|                         | Место  | Наименование организации                                                                                                    | Рейтинг 😥           |
| 129 - 160 баллов        | 49     | МУНИЦИПАЛЬНОЕ БЮДЖЕТНОЕ ДОШКОЛЬНОЕ ОБРАЗОВАТЕЛЬНОЕ                                                                                                    | 139.01              |
| ⊗ <u>Открытость</u> 🕒   |        | УЧРЕЖДЕНИЕ "ДЕТСКИИ САД № 10 "ЗВЕЗДОЧКА" Г. ИОШКАР-ОЛЫ"                                                                                                    |                     |
| Отлично (2)             |        |                                                                                                    |                     |
| Хорошо (2)              | 99     | МУНИЦИПАЛЬНОЕ БЮДЖЕТНОЕ ОБЩЕОБРАЗОВАТЕЛЬНОЕ УЧРЕЖДЕН                                                                                                    | ИЕ 132,93           |
| Удовлетворительно (1)   |        |                                                                                                    |                     |
| Ниже среднего (0)       | 196    |                                                                                                    |                     |
| Неудовлетворительно (0) | 100    | ДЕТСКИЙ САД № 10 "КАПЕЛЬКА"                                                                                                    | 123,00              |
| Э Комфортность ○        |        | 425350, Горномарийский р-н, КОЗЬМОДЕМЬЯНСК Г, Г<br>Козьмодемьянск, ЧЕРНЫШЕВСКОГО УЛ, 45                                                                                                    |                     |
| Отлично (1)             | 278    | МУНИЦИПАЛЬНОЕ ОБЩЕОБРАЗОВАТЕЛЬНОЕ УЧРЕЖДЕНИЕ "СРЕДНЯЯ                                                                                                    | 111 20              |
| Хорошо (1)              |        | ШКОЛА №10' ГОРОДА ВОЛЖСКА РЕСПУБЛИКИ МАРИИ ЭЛ<br>425000, Волжский р-н, ВОЛЖСК Г, г Волжск, ПРОХОРОВА УЛ, А                                                                                                    |                     |
| Удовлетворительно (3)   | 293    | МУНИЦИПАЛЬНОЕ БЮДЖЕТНОЕ ДОШКОЛЬНОЕ ОБРАЗОВАТЕЛЬНОЕ<br>УЧРЕЖЛЕНИЕ "ИШТЫМБАЛЬСКИЙ ЛЕТСКИЙ САЛ №10 "СОЛНЫШКО"                                                                                                    | 109,70              |
| Ниже среднего (0)       |        | 425553, КУЖЕНЕРСКИЙ Р-Н, Населенные пункты, входящие в     1     1     1     1     1     1     1     1     1     1     1     1     1     1     1     1     1     1     1     1     1     1     1     1     1     1     1     1     1     1     1     1     1     1     1     1     1     1     1     1     1     1     1     1     1     1     1     1     1     1     1     1     1     1     1     1     1     1     1     1     1     1     1     1     1     1     1     1     1     1     1     1     1     1     1     1     1     1     1     1     1     1     1     1     1     1     1     1     1     1     1     1     1     1     1     1     1     1     1     1     1     1     1     1     1     1     1     1     1     1     1     1     1     1     1     1     1     1     1     1     1     1     1     1     1     1     1     1     1     1     1     1     1     1     1     1     1     1     1     1     1     1     1     1     1     1     1     1     1     1     1     1     1     1     1     1     1     1     1     1     1     1     1     1     1     1     1     1     1     1     1     1     1     1     1     1     1     1     1     1     1     1     1     1     1     1     1     1     1     1     1     1     1     1     1     1     1     1     1     1     1     1     1     1     1     1     1     1     1     1     1     1     1     1     1     1     1     1     1     1     1     1     1     1     1     1     1     1     1     1     1     1     1     1     1     1     1     1     1     1     1     1     1     1     1     1     1     1     1     1     1     1     1     1     1     1     1     1     1     1     1     1     1     1     1     1     1     1     1     1     1     1     1     1     1     1     1     1     1     1     1     1     1     1     1     1     1     1     1     1     1     1     1     1     1     1     1     1     1     1     1     1     1     1     1     1     1     1     1     1     1     1     1     1     1     1     1     1     1     1     1     1     1     1     1     1     1     1     1     1 |                     |
| Неудовлетворительно (0) |        | состав сельского поселения Иштымбальское Куженерского<br>муниципального района, НАБЕРЕЖНАЯ УЛ, 6                                                                                                    |                     |

## 5. Из перечня выбрать организацию и ознакомиться с результатами

| <u>ՅՅՅՅՅՅՅՅ֎ՠՠՠՠՠՠՠՠՠՠՠՠՠՠՠՠՠՠՠՠՠՠՠՠՠՠՠՠՠ</u>                                                                                                    | 0               |        |
|----------------------------------------------------------------------------------------------------|-----------------|--------|
| Результаты независимой оценки                                                                                                    | КОНТА           |        |
| Размещено (05.09.2017): <u>АДМИНИСТРАЦИЯ ГОРОДСКОГО ОКРУГА "ГОРОД ЙОШКАР-ОЛА"</u> (по данным за 2017 год)<br>Оценка проведена: <u>Общественный совет</u>                      | (ТНАЯ ИНФОР     |        |
| Рейтинг в группе «организации, осуществляющие образовательную<br>деятельность»                                                                                                | мация           | Yenyru |
| <ul> <li>1839 место в Российской Федерации среди 94547 организаций</li> <li>7 место в город Йошкар-Ола среди 105 организаций</li> <li>Значения по критериям оценки</li> </ul> | УСЛУГИ И РАБОТЫ |        |
| <ul> <li>Сумма баллов по всем критериям</li> <li>Открытость и доступность информации об организации , баллы</li> <li>33.3</li> <li>40</li> </ul>                              | НЕЗАВИСИМ       |        |
| Комфортность условий предоставления услуг и доступности их получения, баллы<br>57.23<br>0 70                                                                                  | АЯ ОЦЕНКА       |        |

# Чтобы оставить отзыв о деятельности образовательной организации необходимо:

1. Из раздела «Результаты независимой оценки» или через Поиск, набрав наименование организации или ИНН

| Выбери                                                                    | 1те район/г                                                                        | ород для уточнения поиска                                                                                                    | Выбрать                                                           |
|---------------------------------------------------------------------------|------------------------------------------------------------------------------------|----------------------------------------------------------------------------------------------------|-------------------------------------------------------------------|
| Поиск по                                                                  | Учреждениям                                                                        | Карте Сайту                                                                                                    | Расширенный поиск                                                 |
| 10                                                                        |                                                                                    |                                                                                                    | Найти                                                             |
| Показать ре                                                               | езультаты [                                                                        | Списком 🛛 На карте                                                                                                    |                                                                   |
| Найдено 3                                                                 | 1 учреждений                                                                       |                                                                                                    | Сравнить выбранные                                                |
| 1. <u>МУНИЦ</u><br>© <u>42535</u><br>© <u>7-8363</u><br>@ <u>http://d</u> | ИПАЛЬНОЕ ДОШК(<br>0, <u>Марий Эл Pecn, Гор</u><br>32-71422<br>edu.mari.ru/mouo-koz | ЛЬНОЕ ОБРАЗОВАТЕЛЬНОЕ УЧРЕЖДЕНИЕ ДЕТСКІ<br>омарийский р-н, Козьмодемьянск г. Чернышевского ул, 4<br>odemyansk/dou10/default.aspx | <u>ИЙ САД № 10 "КАПЕЛЬКА"</u><br><u>5</u><br>Сравнить<br>Сравнить |
|                                                                           |                                                                                    |                                                                                                    | Дата обновления:<br>26.02.2019                                    |

#### 2. Выбрать вкладку «Оставить отзыв»

| Регистрационные данные             | 🗐 Подробная информация                                                                      | 💬 Оставить отзыв                                                     | 🛧 Оценить            |
|------------------------------------|---------------------------------------------------------------------------------------------|----------------------------------------------------------------------|----------------------|
|                                    |                                                                                             |                                                                      | rec year             |
| 3. При необходимост                | и войти через портал                                                                        | ГОСУСЛУГИ                                                            |                      |
| 4. Нажать вкладку «                | Предоставить»                                                                               |                                                                      |                      |
| Нажимая «Предос<br>указанные данны | ставить», вы разрешаете этой инс<br>ые согласно ее правилам и услов<br>разрешение из своего | формационной системе испо<br>иям. Вы всегда можете отозв<br>профиля. | льзовать<br>зать это |
| Отказать                           |                                                                                             | Предостав                                                            | ить                  |

5. Программа автоматически переводит на сайт Bus.gov.ru

#### 6. Нажать вкладку «Оставить отзыв»

|   | Отзывы о работе                                                 | KOHTA            |
|---|-----------------------------------------------------------------|------------------|
|   | Оставить отзыв<br>Ваш отзыв будет первым.                       | КТНАЯ ИНФОРМАЦИЯ |
|   |                                                                 | услуги           |
| 7 | В слушаа появлания окна «Политика базопасности», отматить пункт |                  |

7. В случае появления окна «Политика безопасности», отметить пункт галочкой и нажать вкладку «Оставить отзыв»

| Закрыт<br>Закрыт<br>ПОЛИТИКА<br>формирования отзывов на официальном сайте для размещения<br>информации о государственных и муниципальных учреждениях в<br>информационно-телекоммуникационной сети «Интернет» www.bus.gov.ru                                                                                                    |              |
|----------------------------------------------------------------------------------------------------|--------------|
| Страница отзывов официального сайта для размещения информации о государственных и муниципальных<br>учреждениях в информационно-телекоммуникационной сети «Интернет» www.bus.gov.ru (далее – Официальный<br>сайт ГМУ) создана для того, чтобы пользователи на основе собственного опыта могли поделиться мнением об<br>особенностях предоставления услуг государственными, муниципальными учреждениями и иными организациями,<br>информация о которых подлежит размещению на Официальном сайте ГМУ, с другими пользователями<br>Официального сайта ГМУ, а также с сотрудниками и учредителями вышеуказанных организаций. | МАЦИЯ УСЛУГИ |
| Электронная почта:<br>support_gmu@roskazna.ru                                                                                                    | НЕЗАВИС      |
| Я прочел и согласен с условиями политики формирования отзывов<br>Отменить Оставить отзыв                                                                                                    | ИМАЯ ОЦЕНКА  |

### 8. ФИО и электронная почта выгрузятся автоматически с портала ГОСУСЛУГИ

|   | закрыт<br>Оставить отзыв                                                                                                    | Конта                     |
|---|----------------------------------------------------------------------------------------------------|---------------------------|
|   | Данное обращение не является обращением гражданина в соответствии с<br>Федеральным законом от 02.05.2006 г. № 59-ФЗ «О порядке рассмотрения<br>обращений граждан Российской Федерации», а является способом<br>повышения открытости и доступности информации о качестве оказания<br>услуг организациями социальной сферы.<br>Обратите внимание, что введенный отзыв будет отображаться всем<br>пользователям сайта. Ваша электронная почта скрыта от пользователей<br>сайта и необходима только для уведомления об опубликовании и получения<br>ответа на отзыв. | КТНАЯ ИНФОРМАЦИЯ УСЛУГИ И |
| I | Отзыв об организации: МУНИЦИПАЛЬНОЕ ДОШКОЛЬНОЕ ОБРАЗОВАТЕЛЬНОЕ БЮДЖЕТНОЕ УЧРЕЖДЕНИЕ                                                                                                    | РАБОТЫ                    |
|   | Представьтесь, пожалуйста<br>Электронная почта<br>Ваш отзыв о результатах<br>независимой оценки качества<br>оказания услуг в социальной<br>сфере?                                                                                                    | НЕЗАВИСИМАЯ ОЦЕНКА        |

9. Заполнить форму, ввести символы с картинки и нажать вкладку «Отправить»

| Заголовок отзыва<br>(Максимальное количество символов 300) | ۷                             | УСЛУ     |
|------------------------------------------------------------|-------------------------------|----------|
| Тип отзыва                                                 | • Положительный 💿 Пожелание 🍳 | ГИИР     |
| Текст отзыва<br>(Максимальное количество символов 4000)    | 2                             | АБОТЫ    |
|                                                            | Осталось: 4 000 символов      | HES      |
| Введите символы с изображения                              | Исказать<br>другие символы    | зависима |
|                                                            | Отменить Отправить            | я оценка |
|                                                            |                               |          |
|                                                            |                               | 0        |

# Чтобы оценить качество оказываемых услуг образовательной организацией необходимо:

1. Выбрать вкладку «Оценить»

| 📋 Регистрационные данные | 🗐 Подробная информация | 💬 Оставить отзыв | 🚖 Оценить |
|--------------------------|------------------------|------------------|-----------|

2. В появившемся окне поставить оценки от 1 до 5, ввести символы с картинки и нажать вкладку «Оценить»

| Критерии оценки бесплатных услуг | Оценок нет              |
|----------------------------------|-------------------------|
| Качество оказываемых услуг/работ |                         |
| Квалификация персонала           |                         |
|                                  |                         |
| Критерии оценки платных услуг    | Оценок нет              |
| Качество оказываемых услуг/работ |                         |
| Квалификация персонала           | ****                    |
|                                  |                         |
| Введите символы с изображения:   | Показать другие символы |
|                                  |                         |
|                                  | Оценить Результаты      |